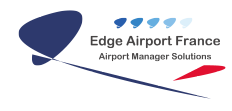

# FiDS : Afficher les ressources sur un écran

**Edge Airport France** 

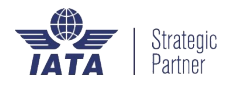

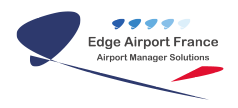

### Table des matières

| FIDS Afficher les ressources sur un écran               |
|---------------------------------------------------------|
| Attribuer une ressource                                 |
| Afficher les attributions sur un écran de téléaffichage |
| Edge Airport France                                     |

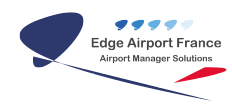

# FIDS Afficher les ressources sur un écran

Version originale

FIDS

Manuel d'utilisation

Afficher les ressources sur un écran

Table des matières

## **Attribuer une ressource**

La première étape consiste à attribuer les ressources (banque d'enregistrement, porte d'embarquement, tapis bagage...) à un vol.

- 1. Se connecter à FIDS Handler.
- 2. Cliquer dans l'onglet Flight List.

| IDS Handler version 214.D1 |     |                   |             |    |           |        |      |              |               |          |                      |                         |           |    |          |
|----------------------------|-----|-------------------|-------------|----|-----------|--------|------|--------------|---------------|----------|----------------------|-------------------------|-----------|----|----------|
| 23/12/2014                 | 35  | 7 ème jour de l'a | année       |    |           |        |      | CC           | onnected on   | 192. :   | Versio<br>168.1.1 Da | n 214.D1<br>atabase bzv |           |    | Ripor Ma |
| <b>V</b>                   |     |                   |             |    |           |        |      | St           | tation Subnet | t 192.1  | .68.1                |                         |           |    |          |
|                            |     |                   |             |    | C         |        | 0    | e 🕺 💻        |               |          |                      | Aide                    |           |    |          |
|                            |     | Display list      | Flight List | T  | race      |        |      |              |               |          |                      |                         |           |    |          |
|                            |     | Flight list       |             |    |           |        |      |              |               |          |                      |                         |           |    |          |
|                            | AD  | PDate locale      | révue loc   | mn | FLight_1  | Vol No | IATA | Aéroport     | CK open       | CK Close | GT Open Porte        | Flight Information      | h. locale | mn |          |
|                            | A   | 23/12/2014        | 5           | 25 | AT 0279   | 0279   | CMN  | CASABLANCA   | 0             | 03:55    | 03:25                |                         | 5         | 25 | (        |
| F5 Display List            | D   | 23/12/2014        | 6           | 00 | L6 0 10 1 | 0101   | NKC  | NOUAKCHOTT   | 0             | 04:30    | 04:00                |                         | 6         | 0  |          |
|                            | D   | 23/12/2014        | 6           | 25 | AT 0279   | 0279   | CMN  | CASABLANCA   | 0             | 04:55    | 04:25                |                         | 6         | 25 | 4        |
|                            | D   | 23/12/2014        | 7           | 15 | LC 0101   | 0101   | PNR  | POINTE NOIRE | 0             | 05:45    | 05:15                |                         | 7         | 15 |          |
|                            | A   | 23/12/2014        | 8           | 10 | LC 0102   | 0102   | PNR  | POINTE NOIRE | 0             | 06:40    | 06:10                |                         | 8         | 10 |          |
| F6 Flight List             | A   | 23/12/2014        | 8           | 15 | DT 0526   | 0526   | LAD  | LUANDA       | 0             | 06:45    | 06:15                |                         | 8         | 15 |          |
|                            | D   | 23/12/2014        | 8           | 30 | COC 261   | 261    | OUE  | OUESSO       | 0             | J7:00    | 06:30                |                         | 8         | 30 | _        |
|                            | A   | 23/12/2014        | 8           | 45 | Q8 0201   | 0201   | PNR  | POINTE NOIRE | 0             | )7:15    | 06:45                |                         | 8         | 45 | _        |
|                            | D   | 23/12/2014        | 9           | 05 | DT 0526   | 0526   | DLA  | DOUALA       | 0             | )7:35    | 07:05                |                         | 9         | 5  | _        |
| F7 Schedule                | A   | 23/12/2014        | 9           | 10 | LC 0104   | 0104   | PNR  | POINTE NOIRE | 0             | )7:40    | 07:10                |                         | 9         | 10 | -        |
|                            | P D | 23/12/2014        | 9           | 15 | LC 0103   | 0103   | PNR  | POINTE NOIRE | 0             | )7:45    | 07:15                |                         | 9         | 15 |          |
|                            | A   | 23/12/2014        | 9           | 15 | CAJ 231   | 231    | PNR  | POINTE NOIRE |               | J7:45    | 07:15                |                         | 9         | 15 | -        |
| QMH Menu                   |     | 23/12/2014        | 9           | 30 | LC 0062   | 0062   | DXB  | COTONOL      |               | 18:00    | 07:30                |                         | 9         | 30 | -        |
|                            |     | 23/12/2014        | 10          | 30 | Q8 0705   | 0705   | DIE  |              |               | 08:00    | 07:30                |                         | 9         | 0  | -        |
|                            |     | 23/12/2014        | 10          | 15 | Q0 0221   | 2221   | DIS  |              |               | 00:30    | 08:00                |                         | 10        | 15 | -        |
|                            |     | 23/12/2014        | 10          | 30 | O8 0222   | 0222   | DIS  | DOLISIE      |               | 0.45     | 08.30                |                         | 10        | 30 |          |
|                            |     | 23/12/2014        | 11          | 15 | LC 0105   | 0105   | PNR  | POINTE NOIRE |               | 09.45    | 09:15                |                         | 11        | 15 | i        |
|                            | D   | 23/12/2014        | 11          | 15 | LC 0011   | 0011   | CDG  | PARIS-CDG    |               | 09:45    | 09:15                |                         | 11        | 15 | i        |
|                            | A   | 23/12/2014        | 11          | 45 | 08 0271   | 0271   | PNR  | POINTE NOIRE |               | 10:15    | 09:45                |                         | 11        | 45 |          |
|                            | A   | 23/12/2014        | 12          | 10 | LC 0106   | 0106   | PNR  | POINTE NOIRE |               | 10:40    | 10:10                |                         | 12        | 10 | i -      |
|                            | D   | 23/12/2014        | 12          | 30 | Q8 0272   | 0272   | PNR  | POINTE NOIRE |               | 11:00    | 10:30                |                         | 12        | 30 | i -      |
|                            | A   | 23/12/2014        | 12          | 45 | ET 0831   | 0831   | ADD  | ADDIS ABABA  |               | 11:15    | 10:45                |                         | 12        | 45 | 1        |
|                            | Δ   | 23/12/2014        | 13          | 00 | QC 0351   | 0351   | DLA  | DOUALA       |               | 11:30    | 11:00                |                         | 13        | 0  | 1        |

- 1. Sélectionner un vol dans le tableau.
- 2. Faire un clic-droit.
- 3. Cliquer sur Affecter une ressource dans le sous-menu.

| FIDS Handler version 214.D1 |           |                 |             |    |          |        |      |         |                          |              |          |               |                    |           |    | _ D X  |
|-----------------------------|-----------|-----------------|-------------|----|----------|--------|------|---------|--------------------------|--------------|----------|---------------|--------------------|-----------|----|--------|
|                             |           |                 |             |    |          |        |      |         |                          |              |          | Versio        | on 214.D1          |           |    | RID    |
| 23/12/2014                  | 357       | ème jour de l'a | année       |    |          |        |      |         | Ca                       | onnected on  | 192.     | 168.1.1 D     | atabase bzv        |           |    | OT Han |
|                             |           |                 |             |    |          |        |      |         | SI                       | tation Subne | t 192.   | 168.1         |                    |           |    | 30.0   |
|                             |           |                 |             |    | C        | ן י    | ρ    |         | × 💻                      |              |          |               | Aide               |           |    |        |
|                             | $\square$ | Display list    | Flight List | 1  | race     |        |      |         |                          |              |          |               |                    |           |    |        |
|                             |           | light list      |             |    |          |        |      |         |                          |              |          | :             |                    |           |    |        |
|                             | AD        | PDate locale    | révue loc   | mn | FLight_1 | Vol No | IATA |         | Aéroport                 | CK open      | CK Close | GT Open Porte | Flight Information | h. locale | mn | *      |
| E5. Display List            | A         | 23/12/2014      | 5           | 25 | AT 0279  | 0279   | CMN  | CAS     | Ajouter information de v | /ol          | 3:55     | 03:25         |                    | 5<br>2    | 25 |        |
| r o bispidy cist            | D         | 23/12/2014      | 6           | 25 | AT 0279  | 0279   | CMN  | CAS     | Effacer information de v | ol           | 150      | 04:00         |                    | 6         | 25 | E      |
| <b>q</b>                    | D         | 23/12/2014      | 7           | 15 | LC 0101  | 0101   | PNR  | POI     | Affector une recource    |              | :45      | 05:15         |                    | 7         | 15 |        |
|                             | A         | 23/12/2014      | 8           | 10 | LC 0102  | 0102   | PNR  | POI     | Arrecter une ressource   |              | i:40     | 06:10         |                    | 8         | 10 |        |
| F6 Flight List              | A         | 23/12/2014      | 8           | 15 | DT 0526  | 0526   | LAD  | LUA     | Valider le vol           |              | i:45     | 06:15         |                    | 8         | 15 |        |
|                             | D         | 23/12/2014      | 8           | 30 | COC 261  | 261    | OUE  | OUESSO  | )                        |              | 07:00    | 06:30         |                    | 8         | 30 |        |
|                             | A         | 23/12/2014      | 8           | 45 | Q8 0201  | 0201   | PNR  | POINTE  | NOIRE                    |              | 07:15    | 06:45         |                    | 8         | 45 |        |
|                             | D         | 23/12/2014      | 9           | 05 | DT 0526  | 0526   | DLA  | DOUALA  | 10725                    |              | 07:35    | 07:05         |                    | 9         | 5  |        |
| F7 Schedule                 | A         | 23/12/2014      | 9           | 10 | LC 0104  | 0104   | PNR  | POINTE  | NOIRE                    |              | 07:40    | 07:10         |                    | 9         | 10 |        |
|                             | Δ         | 23/12/2014      | 9           | 15 | CA1231   | 231    | DND  | POINTE  | NOIRE                    |              | 07:45    | 07:15         |                    | 9         | 15 |        |
| OMH Mapu                    | A         | 23/12/2014      | 9           | 30 | LC 0062  | 0062   | DXB  | DUBAI   |                          |              | 08:00    | 07:30         |                    | 9         | 30 |        |
| QMITMEIL                    | D         | 23/12/2014      | 9           | 30 | Q8 0705  | 0705   | coo  | COTON   | OU                       |              | 08:00    | 07:30         |                    | 9         | 30 |        |
|                             | A         | 23/12/2014      | 10          | 00 | Q8 0221  | 0221   | DIS  | DOLISIE |                          |              | 08:30    | 08:00         |                    | 10        | 0  |        |
|                             | D         | 23/12/2014      | 10          | 15 | CAJ 232  | 232    | PNR  | POINTE  | NOIRE                    |              | 08:45    | 08:15         |                    | 10        | 15 |        |
|                             | D         | 23/12/2014      | 10          | 30 | Q8 0222  | 0222   | DIS  | DOLISIE |                          |              | 09:00    | 08:30         |                    | 10        | 30 |        |
|                             | D         | 23/12/2014      | 11          | 15 | LC 0105  | 0105   | PNR  | POINTE  | NOIRE                    |              | 09:45    | 09:15         |                    | 11        | 15 |        |
|                             | D         | 23/12/2014      | 11          | 15 | LC 0011  | 0011   | CDG  | PARIS-0 | CDG                      |              | 09:45    | 09:15         |                    | 11        | 15 |        |
|                             | A         | 23/12/2014      | 11          | 45 | Q8 0271  | 0271   | PNR  | POINTE  | NOIRE                    |              | 10:15    | 09:45         |                    | 11        | 45 |        |
|                             | A         | 23/12/2014      | 12          | 10 | LC 0106  | 0106   | PNR  | POINTE  | NOIRE                    |              | 10:40    | 10:10         |                    | 12        | 10 |        |
|                             | D         | 23/12/2014      | 12          | 30 | Q8 0272  | 0272   | PNR  | POINTE  | NOIRE                    |              | 11:00    | 10:30         |                    | 12        | 30 |        |
|                             | A         | 23/12/2014      | 12          | 45 | ET 0831  | 0831   | ADD  | ADDIS / | ARARA                    |              | 11:15    | 10:45         |                    | 12        | 45 |        |
|                             | A         | 23/12/2014      | 15          | 00 | QC 0351  | 0551   | DLA  | DOUALA  | 1                        |              | 11:30    | 11:00         |                    | 15        | 0  | τ.     |
| ]                           |           |                 |             |    |          | -      | -    | -       |                          |              |          |               |                    |           |    |        |

| Affectation des ressources                                                    | Affectation des ressources                                            |
|-------------------------------------------------------------------------------|-----------------------------------------------------------------------|
| Tout effacer (F4) Enregistrer (F8)<br>Quitter                                 | <u>T</u> out effacer (F4) <u>E</u> nregistrer (F8)<br><u>Q</u> uitter |
| Terminal                                                                      | Terminal                                                              |
| Arrivée<br>Tapis<br>bagages<br>Si plusieurs tapis, séparez les par un tiret - |                                                                       |
|                                                                               | Check-in / Boarding                                                   |
|                                                                               | banque(s) 1.3                                                         |
|                                                                               | Check-in start time (HDE) 02:00                                       |
|                                                                               | Check-in time closure (HLE) 04:30                                     |
|                                                                               | Boarding gate (Porte) B                                               |
|                                                                               | Boarding time (Heure) 04:00                                           |
|                                                                               |                                                                       |
| Ressources à l'arrivée                                                        | Ressources au départ                                                  |

- 1. La fenêtre Affectation des ressources s'ouvre et propose de renseigner des champs en fonction du sens de la rotation :
- 2. Cliquer sur le bouton Enregistrer ou appuyer sur la touche F8 du clavier pour enregistrer.

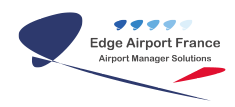

# Afficher les attributions sur un écran de téléaffichage

1. Cliquer dans l'onglet Display List.

### ×

- 1. Sélectionner l'écran qui affichera les ressources.
- 2. Sélectionner le modèle adéquat :
- 3. ppt dep rss checkin : affiche les banques d'enregistrement affectées aux vols au départ.
- 4. ppt dep rss boarding : affiche les portes d'embarquement affectées aux vols au départ.

#### ×

1. Cliquer sur le bouton OK ou appuyer sur la touche F8 du clavier pour enregistrer.

From: https://oldwiki.embross-airport-services.com/ - Documentation Embross (ex Edge Airport)

Permanent link:

× https://oldwiki.embross-airport-services.com/doku.php?id=guides:utilisation:fidspage:afficherressources&rev=1464347966fitestation:fidspage:afficherressources&rev=1464347966fitestation:fidspage:afficherressources&rev=146434796fitestation:fidspage:afficherressources&rev=1464347966fitestation:fidspage:afficherressources&rev=146434796fitestation:fidspage:afficherressources&rev=146434796fitestation:fidspage:afficherressources&rev=146434796fitestation:fidspage:afficherressources&rev=146434796fitestation:fidspage:afficherressources&rev=146434796fitestation:fidspage:afficherressources&rev=146434796fitestation:fidspage:afficherressources&rev=146434796fitestation:fidspage:afficherressources&rev=14643479fitestation:fidspage:afficherressources&rev=14643479fitestation:fidspage:afficherressources&rev=14643479fitestation:fidspage:afficherressources&rev=14643479fitestation:fidspage:afficherressources&rev=14643479fitestation:fidspage:afficherressources&rev=14643479fitestation:fidspage:afficherressources&rev=14643479fitestation:fidspage:afficherressources&rev=14643479fitestation:fidspage:afficherressources&rev=14643479fitestation:fidspage:afficherressources&rev=14643479fitestatio

Last update: 27/05/2016 13:19

# **Edge Airport France**

## **Airport Manager Solutions**

Phone: +33 553 801 366

Service commercial : contact@edge-airport.com

Support technique : support@edge-airport.com

Edge Airport France SAS au capital de 150 000 €

RCS Bergerac 529 125 346 Les Lèches TVA : FR53529125346 / EORI : FR52912534600039 Tel : +33(0)553 801 366 contact@edge-airport.com www.edge-airport.com